## Editais da PRPPG

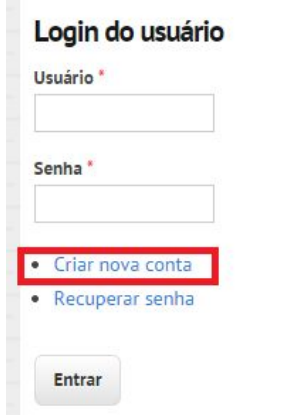

Para começar sua inscrição, o candidato deve começar criando sua conta no site de Editais, clicando link no conforme indicado acima. Candidatos cadastrados e inscritos em editais anteriores precisam somente logar com sua conta e não é necessário criar uma nova conta.

## Editais com Inscrições Abertas

### Mestrado e Doutorado 2015-1 (Edital PRPPG 11/2014)

A Pró-Reitoria de Pesquisa e Pós-Graduação da Universidade Federal Rural de Pernambuco -UFRPE, na página da UFRPE, por meio do endereco eletrônico http://www.prppg.ufrpe.br, bem como por Aviso de Edital veiculado no Diário Oficial da União, divulga o Edital para Processo Seletivo 2015-1 dos seguintes Programa de Pós-Graduação Stricto Sensu da UFRPE, em um total de 581 vagas, sendo 400 de mestrado acadêmico (28 em Administração Rural e Desenvolvimento Local, 14 em Biociência Animal, 10 em Biometria e Estatística Aplicada, 15 em Botânica, 21 em Ciência Animal Tropical, 10 em Ciência Animal e Pastagens, 9 em Ciência e Tecnologia de Alimentos 6 em Ciências do Solo, 10 em Ciências Florestais, 12 em Consumo, Cotidiano e Desenvolvimento Social, 14 em Ecologia, 20 em Educação, Cultura e Identidades, 8 em Engenharia Agrícola, 10 em Engenharia Ambiental, 25 em Ensino das Ciências, 8 em Entomologia Agrícola, 15 em Extensão Rural e Desenvolvimento Local 10 em Física Aplicada, 4 em Fitopatologia, 30 em História Social da Cultura Regional, 16 em Informática Aplicada, 16 em Medicina Veterinária, 4 em Melhoramento Genético de Plantas, 8 em Produção Agrícola, 7 em Produção Vegetal, 15 em Química, 25 em Recursos Pesqueiros e Aquicultura, 10 em Sanidade e Reprodução de Ruminantes e 20 em Zootecnia), 166 em Doutorado (13 em Biociência Animal, 10 em Biometria e Estatística Aplicada, 30 em Biotecnologia, 8 em Botânica, 14 em Ciências Animal Tropical, 4 em Ciências do Solo, 8 em Ciências Florestais, 8 em Engenharia Agrícola, 10 em Entomologia Agrícola, 15 em Etnobiologia e Conservação da Natureza, 9 em Fitopatologia, 19 em Medicina Veterinária, 1 em Melhoramento Genético de Plantas, 7 em Recursos Pesqueiros e Aquicultura e 10 em Zootecnia) e 15 no Mestrado Profissional em Tecnologia e Gestão em Educação à Distância - TGED. Com a exceção das destinadas ao RENORBIO todas as demais vagas têm sua inscrição através de editais.prppg.ufrpe.br.

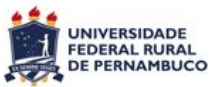

# **Editais da PRPPG**

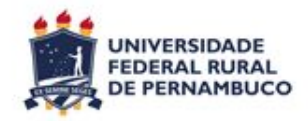

| Criar nova conta | Entrar | Recuperar senha |
|------------------|--------|-----------------|

O candidato deverá indicar um nome de usuário para acessar sua conta e um e-mail válido para confirmar a criação da conta e recuperação de senha, caso necessário. Após criada a conta, após alguns minutos o usuário receberá um e-mail. Recomendamos verificar também a caixa de SPAM.

Espaços são permitidos; pontuação não é permitida exceto pontos, hifens, apóstrofos e sublinhados.

#### Endereço de email \*

Um email válido. Todos os emails do sistema são enviados para este endereço. O email não é visível para o público e será usado apenas se você precisar recuperar a sua senha ou desejar receber notícias ou notificações por email.

Criar nova conta

© Copyright 2012 Universidade Federal Rural de Pernambuco

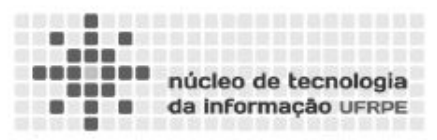

Após receber o e-mail e clicar no link, o usuário será direcionado a uma página onde deverá definir a senha da sua conta e preencher suas informações pessoais. Essas informações serão usadas em todas as inscrições do usuário.

| iicio » meu cauastro                                                     |                     |
|--------------------------------------------------------------------------|---------------------|
| ne do candidato *                                                        |                     |
|                                                                          |                     |
| ne da Mãe *                                                              |                     |
|                                                                          |                     |
| ne do Pai                                                                |                     |
|                                                                          |                     |
| didato estranceiro                                                       |                     |
| Não                                                                      |                     |
| Sim                                                                      |                     |
| de Origem                                                                |                     |
| asil                                                                     |                     |
|                                                                          |                     |
| ocumentação                                                              |                     |
| Apenas numeros. Obrigatorio para candidatos brasileiros)                 |                     |
|                                                                          |                     |
| ocumento de Identificação (Candidatos Estrangeiros devem informar o núme | ro do passaporte) * |
|                                                                          |                     |
| rgão Emissor (No caso de passaporte, informar pais emissor.) *           |                     |
|                                                                          |                     |
|                                                                          |                     |
| ndereço                                                                  |                     |
| ndereço (com número) *                                                   |                     |
|                                                                          |                     |
| omplemento (Apartamento, Bloco, etc)                                     |                     |
|                                                                          |                     |
| airro                                                                    |                     |
|                                                                          |                     |
| dade *                                                                   |                     |
|                                                                          |                     |
| tado / Provincia *                                                       |                     |
|                                                                          |                     |
|                                                                          |                     |
| P / Coolgo Postat                                                        |                     |
|                                                                          |                     |
| als<br>Brasil Y                                                          |                     |
| or on                                                                    |                     |
|                                                                          |                     |
| ontato                                                                   |                     |
| lefone (Exemplo: (81) 1111-1111; (11) 91111-1111) +1 784 555-5555)       |                     |
|                                                                          |                     |
| elular (Exemplo: (81) 1111-1111; (11) 91111-1111) +1 784 555-5555)       |                     |
|                                                                          |                     |
|                                                                          |                     |
| the Barter                                                               |                     |
| Ivar Dados                                                               |                     |

## Links

Formulário de Inscrição 1 - Edital UFRPE 2015-1.pdf Administração e Desenvolvimento Rural.pdf Biociência Animal.pdf Biometria e Estatistica Aplicada.pdf Biotecnologia.pdf Botânica.pdf Ciência Animal Tropical - ERRATA.pdf Ciência Animal Tropical.pdf Ciência Animal e Pastagens.pdf Ciência Veterinária.pdf Ciência e Tecnologia de Alimentos.pdf Ciências Florestais.pdf Ciências do Solo.pdf Consumo, Cotidiano e Desenvolvimento Social.pdf Ecologia.pdf Educação, Cultura e Identidades.pdf Engenharia Agrícola.pdf

Após preencher suas informações pessoais, o link para o formulário de inscrições estará disponível no campo "Links" do edital desejado, na página principal, ao clicar em "Início".

### Links

Faça o Login ou Cadastre-se para acessar o Formulário de Inscrições.

1 - Edital UFRPE 2015-1.pdf

Administração e Desenvolvimento Rural.pdf

Biociência Animal.pdf

Biometria e Estatistica Aplicada.pdf

Biotecnologia.pdf

Botânica.pdf

Ciência Animal Tropical - ERRATA.pdf

Ciência Animal Tropical.pdf

Ciência Animal e Pastagens.pdf

Ciência Veterinária.pdf

Ciência e Tecnologia de Alimentos.pdf

Ciências Florestais.pdf

Ciências do Solo.pdf

Consumo, Cotidiano e Desenvolvimento Social.pdf

Ecologia.pdf

Educação, Cultura e Identidades.pdf

Engenharia Agrícola.pdf

Engenharia Ambiental.pdf

Ensino de Ciências.pdf

Entomologia Agrícola.pdf

Etnobiologia e Conservação da Natureza.pdf

Extensão Rural e Desenvolvimento Local.pdf

O link não estará disponível caso o candidato não esteja logado em sua conta.

| Concurso Mestrado e Doutorado 2015-1 (Edital PRPPG 1 | 1/2014) |
|------------------------------------------------------|---------|
| Opção *                                              |         |
| Ecologia (Mestrado)                                  | •       |
| Linha de Pesquisa                                    |         |
| Manejo e Conservação dos Recursos Florestais         |         |
| Área de Concentração                                 |         |
|                                                      |         |
|                                                      |         |

No formulário de inscrição o candidato deverá escolher o programa ao qual pretende se inscrever, e indicar a Linha de Pesquisa, e Área de Concentração (atendendo o limite de 64 caracteres, caso contrário acarretará em erro), caso existam (verificar na página do programa). No caso do Programa de Pós-Graduação em Ecologia da imagem, somente o campo Linha de Pesquisa precisa ser preenchido. Arquivos para Mestrado e Doutorado 2015-1 (Edital PRPPG 11/2014)

Anexo 1

Escolher arquivo Nenhum arquivo selecionado

Tamanho máximo 2MB Anexo 2

Escolher arquivo Nenhum arquivo selecionado

Tamanho máximo 2MB

Anexo 3

Escolher arquivo Nenhum arquivo selecionado

Tamanho máximo 2MB

Anexo 4

Escolher arquivo Nenhum arquivo selecionado

Tamanho máximo 2MB

Anexo 5

Escolher arquivo Nenhum arquivo selecionado

Tamanho máximo 2MB

<- No anexo 1, o candidato deverá anexar, em arquivo único, o diploma e o histórico do seu curso de graduação em arquivo menor de 2MB

| Anexo 1 Escolher arquivo Nenhum arquivo selecionado                          |                                                                                                    |
|------------------------------------------------------------------------------|----------------------------------------------------------------------------------------------------|
| Tamanho máximo 2MB<br><b>Anexo 2</b>                                         |                                                                                                    |
| Escolher arquivo Nenhum arquivo selecionado                                  | <- No anexo 2, os candidatos                                                                                               |
| Tamanho máximo 2MB<br>Anexo 3<br>Escolher arquivo Nenhum arquivo selecionado | doutorado deverão anexar, em arquiv<br>único, o diploma e o histórico de se<br>curso de mestrado em arquivo meno<br>de 2MB |
| Tamanho máximo 2MB                                                           |                                                                                                    |
| Anexo 4                                                                      |                                                                                                    |
| Escolher arquivo Nenhum arquivo selecionado                                  |                                                                                                    |
| Tamanho máximo 2MB                                                           |                                                                                                    |
| Anexo 5                                                                      |                                                                                                    |
| Escolher arquivo Nenhum arquivo selecionado                                  |                                                                                                    |

| Anexo 1                                     |                                                                                 |
|---------------------------------------------|---------------------------------------------------------------------------------|
| Escolher arquivo Nenhum arquivo selecionado |                                                                                 |
| Tamanho máximo 2MB                          |                                                                                 |
| Anexo 2                                     |                                                                                 |
| Escolher arquivo Nenhum arquivo selecionado |                                                                                 |
| Tamanho máximo 2MB                          |                                                                                 |
| Anexo 3                                     |                                                                                 |
| Escolher arquivo Nenhum arquivo selecionado | <- No anexo 3, os candidatos deverão<br>anexar o Curriculum vitae registrado na |
| Tamanho máximo 2MB                          | plataforma Lattes do CNPQ em arquivo                                            |
| Anexo 4                                     | menor de 2MB                                                                    |
| Escolher arquivo Nenhum arquivo selecionado |                                                                                 |
| Tamanho máximo 2MB                          |                                                                                 |
| Anexo 5                                     |                                                                                 |
|                                             |                                                                                 |

Arquivos para Mestrado e Doutorado 2015-1 (Edital PRPPG 11/2014) Anexo 1 Escolher arquivo Nenhum arquivo selecionado Tamanho máximo 2MB Anexo 2 Escolher arquivo Nenhum arquivo selecionado Tamanho máximo 2MB Anexo 3 Escolher arquivo Nenhum arquivo selecionado Tamanho máximo 2MB Anexo 4 Escolher arquivo Nenhum arquivo selecionado <- No anexo 4, os candidatos deverão anexar o projeto de pesquisa, se for Tamanho máximo 2MB exigido nas normas complementares do Anexo 5 programa ao qual o candidato pretende se Escolher arquivo Nenhum arquivo selecionado inscrever, em arquivo menor de 2MB Tamanho máximo 2MB

Arquivos para Mestrado e Doutorado 2015-1 (Edital PRPPG 11/2014)

Anexo 1

Escolher arquivo Nenhum arquivo selecionado

Tamanho máximo 2MB

Anexo 2

Escolher arquivo Nenhum arquivo selecionado

Tamanho máximo 2MB

Anexo 3

Escolher arquivo Nenhum arquivo selecionado

Tamanho máximo 2MB

Anexo 4

Escolher arquivo Nenhum arquivo selecionado

Tamanho máximo 2MB

Anexo 5

Escolher arquivoNenhum arquivo selecionado<- No anexo 5, os candidatos deverão anexar formulários<br/>específicos que poderão ser encontrados nas normas<br/>complementares dos programas. Caso este formulário não<br/>exista nas normas complementares, não é necessário<br/>preencher este anexo.

| Inscrição                               |  |
|-----------------------------------------|--|
| Portador de Necessidades Especiais      |  |
| Não                                     |  |
| Sim                                     |  |
| Li e concordo com os termos do edital.* |  |

Submeter Inscrição

O candidato deverá marcar se é portador de necessidades especiais, e selecionar o campo "Li e concordo com os termos do edital" e clicar em "Submeter Inscrição"

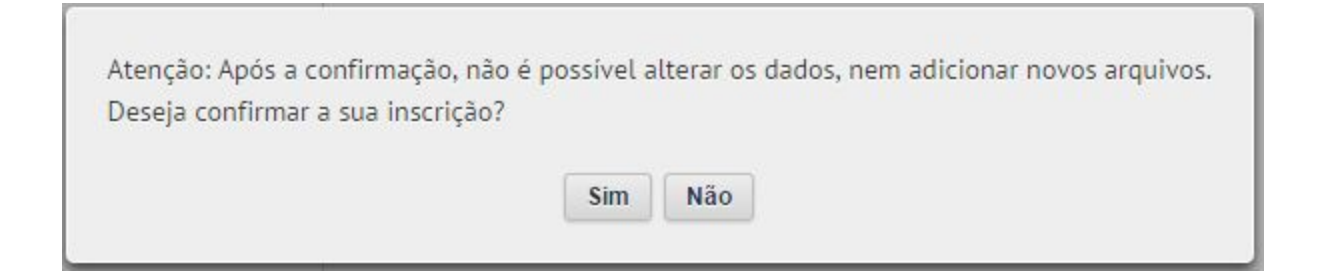

Após clicar em Confirmar Inscrição, a janela acima irá aparecer. Caso o candidato clique em "Sim", sua inscrição estará concluída e não será possível realizar nenhuma alteração. Inicio » Inscricao 2014026000056-7

Nome do Candidato Diego de Queiroz Jordão

Seleção Mestrado e Doutorado 2015-1 (Edital PRPPG 11/2014)

#### Arquivos Anexados

fps.jpg Baixar

Realização da Inscrição 15/10/2014

Status da Inscrição Aguardando pagamento

Gerar Guia de Recolhimento da União (GRU)

Após concluir a inscrição, uma tela com os dados da inscrição irá aparecer, permitindo ao candidato gerar a GRU para pagamento. A confirmação de pagamento será dada automaticamente, 3 dias após o encerramento das inscrições.

## **Editais da PRPPG**

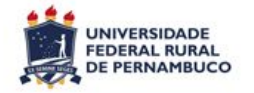

| > Início          |   |
|-------------------|---|
| Inscrições        | 1 |
| Minhas Inscrições |   |
| > Meu Cadastro    |   |
| > Minha conta     |   |
| > Sair            |   |

candidato poderá a qualquer Ο momento acessar o comprovante de sua inscrição e reimprimir a GRU, ao logar em sua conta e clicar em "Inscrições" e em seguida em "Minhas Inscrições". O pagamento da GRU está associada ao número de inscrição, então se mais de uma inscrição for realizada, a GRU a ser paga deve ser aquela referente à inscrição que o candidato deseja que deve ser considerada. Caso mais de uma GRU for paga, será considerada apenas a última a ser paga.

Inicio » Inscrições » Minhas Inscrições

#### Inscrições aguardando pagamento Seleção ID Comprovantes GRU Mestrado e Doutorado 2014-2 (Edital PRPPG 2014019000101-Imprimir Comprovante 6 07/2014) GRU Mestrado e Doutorado 2014-2 (Edital PRPPG 2014019000102-Imprimir Comprovante 07/2014) 4 GRU 2014019000103-Mestrado e Doutorado 2014-2 (Edital PRPPG Imprimir Comprovante 07/2014) GRU 2 Mestrado e Doutorado 2014-2 (Edital PRPPG 2014019000104-Imprimir Comprovante 07/2014) 0 GRU 2014019000105-Mestrado e Doutorado 2014-2 (Edital PRPPG Imprimir Comprovante 07/2014) 7 GRU Mestrado e Doutorado 2014-2 (Edital PRPPG 2014019000106-Imprimir Comprovante 5 07/2014) GRU 2014019000107-Mestrado e Doutorado 2014-2 (Edital PRPPG Imprimir Comprovante 3 07/2014) GRU